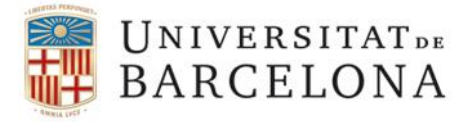

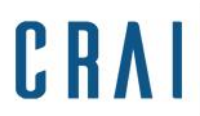

# Instruccions per a la inserció d'indentificadors d'investigadors a l'aplicació Curricul@ del GREC UB

### Accediu a Curricul@

### A l'apartat Dades personals entreu a Dades generals

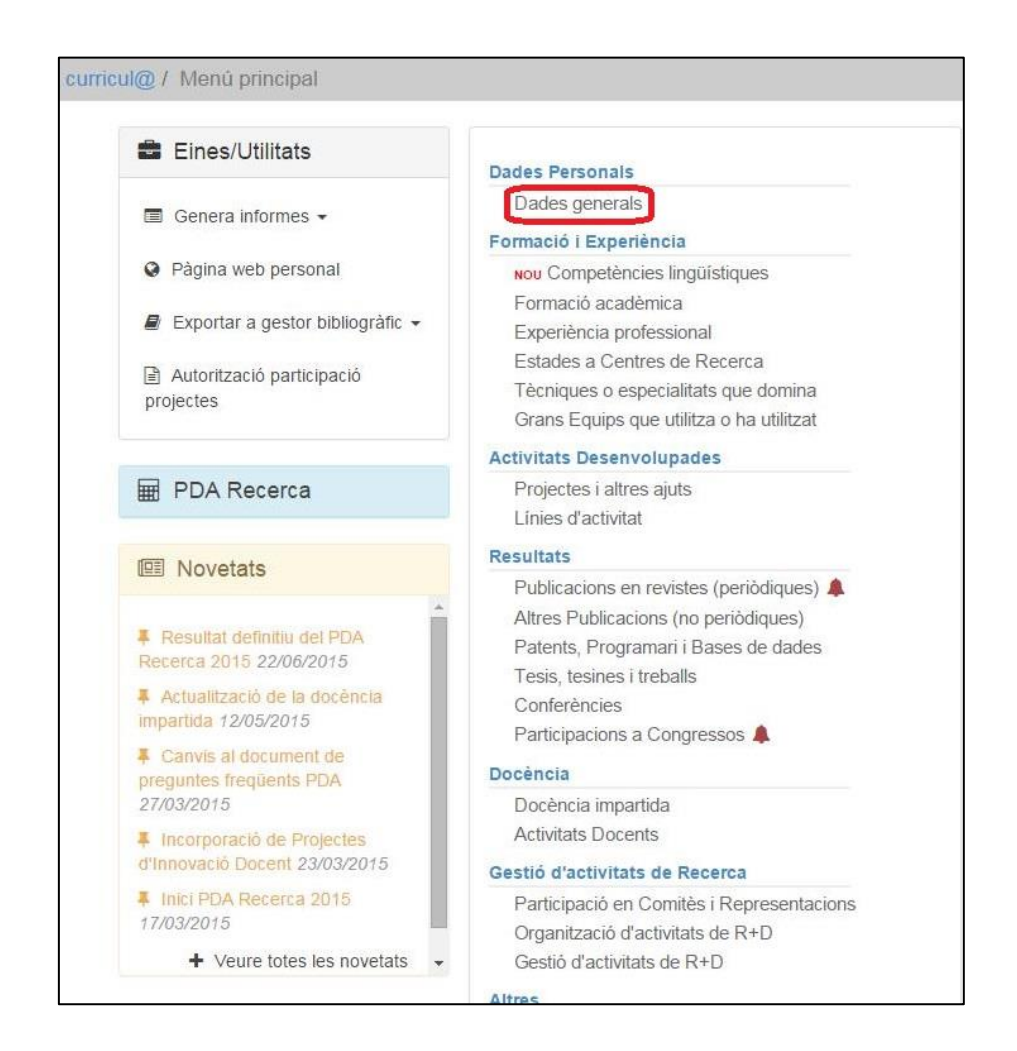

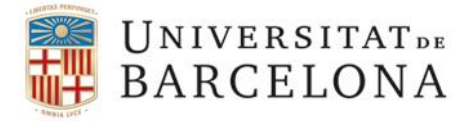

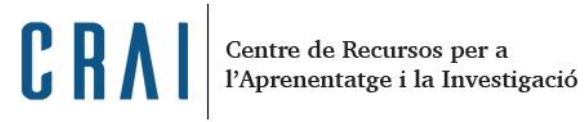

## A les Dades del registre cliqueu a Edita > Modifica

| I Edita ▼                                                                                           | 🔒 Genera                                                    | a informes 👻                                                                        |                                                                                                   |
|----------------------------------------------------------------------------------------------------|-------------------------------------------------------------|-------------------------------------------------------------------------------------|---------------------------------------------------------------------------------------------------|
| 🕑 Modifica                                                                                          |                                                             |                                                                                     |                                                                                                   |
| Dades del registre                                                                                  | 9                                                           |                                                                                     |                                                                                                   |
| Adreça<br>Professional                                                                              |                                                             |                                                                                     |                                                                                                   |
| Localitat                                                                                           |                                                             | Codi postal                                                                         | 08028                                                                                             |
| Telèfon                                                                                             |                                                             | Extensió                                                                            |                                                                                                   |
| Fax                                                                                                 |                                                             | Correu-e                                                                            | (a)ub.edu                                                                                         |
| Pàgina Web                                                                                          |                                                             |                                                                                     |                                                                                                   |
| Director Tesi                                                                                       |                                                             |                                                                                     |                                                                                                   |
| Codis Unesco                                                                                        |                                                             |                                                                                     |                                                                                                   |
| Paraules Clau                                                                                       |                                                             |                                                                                     |                                                                                                   |
| Identificadors d'in<br>Indiqueu els vostres id<br>ResearcherID de Tho<br>d'altres utilitats, per vi | nvestigado<br>Ientificadors<br>mson-Reuter<br>ncular la vos | or<br>únics d'autor dels dife<br>rs i Scopus Author Ider<br>tra producció i sobreto | rents sistemes (ORCID,<br>ntifier). Aixó ens haurà de servi<br>t, per millorar la qualitat de les |
| ORCID                                                                                               |                                                             |                                                                                     |                                                                                                   |
|                                                                                                    |                                                             |                                                                                     |                                                                                                   |

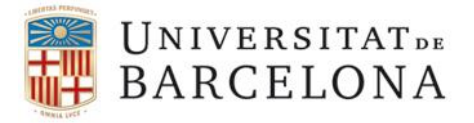

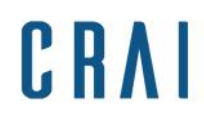

A l'apartat Identificadors d'investigador, a la part inferior del registre, indiqueu els vostres identificadors d'autor.

| Identificadors | d'investigador |                                                                                                    |
|----------------|----------------|----------------------------------------------------------------------------------------------------|
| ORCID          |                | Indiqueu els vostres identificadors únics d'autor dels diferents                                                                                   |
| Researcher ID  |                | Author Identifier). Això ens haurà de servir, entre d'altres utilitats,<br>per vincular la vostra producció i cobretot per millorar la qualitat de |
| Scopus Author  |                | les dades.                                                                                                    |

## Després cliqueu Confirma.

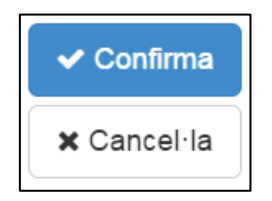

Comproveu que l'apartat Dades generals queda actualitzat amb l'identificador ORCID i, si és el cas, amb els altres dos identificadors d'autor.

| ruonanou dors a mire                                                                 | Jongador                                                                                                    |
|--------------------------------------------------------------------------------------|----------------------------------------------------------------------------------------------------|
| Indiqueu els vostres ident<br>ResearcherID de Thomso<br>d'altres utilitats per vincu | tificadors únics d'autor dels diferents sistemes (ORCID,<br>on-Reuters i Scopus Author Identifier). Això ens haurà de servir, entre<br>lar la vostra producció i sobretot, per millorar la qualitat de les dades |
|                                                                                      |                                                                                                    |
| ORCID                                                                                | xxxx-xxxx-xxxx                                                                                                    |
| ORCID<br>Researcher ID                                                               | xxxx-xxxx-xxxx<br>E-xxxx-xxxx                                                                                                    |

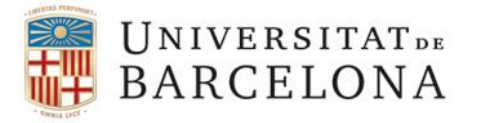

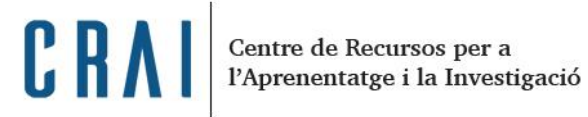

Per finalitzar cal que actualitzeu aquestes dades sortint de Curricul@ amb l'opció de trametre-les a la institució i desconnectar.